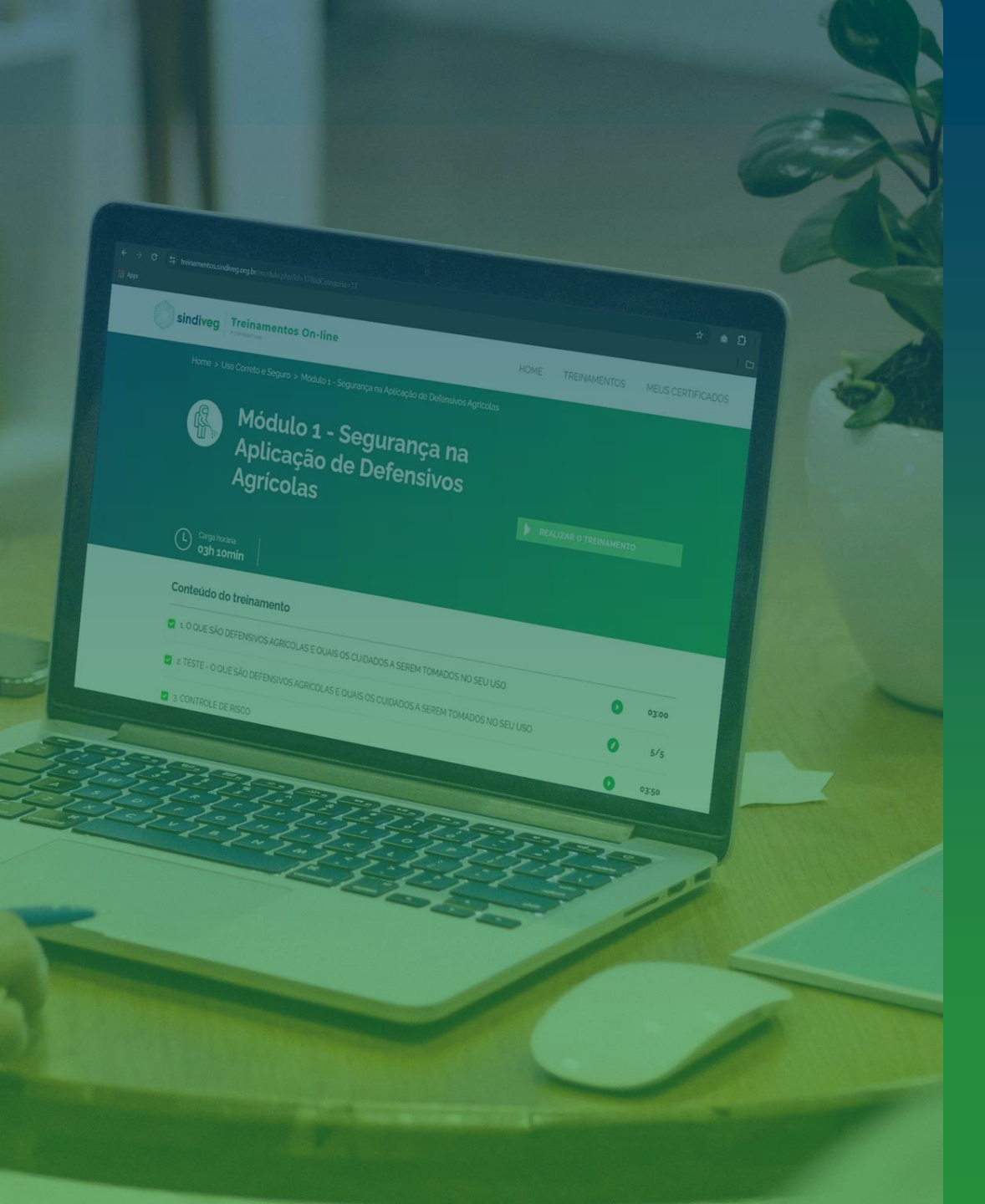

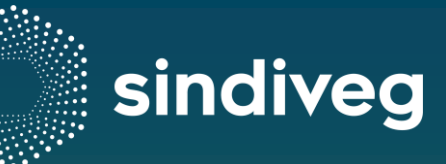

# Plataforma de Treinamento

Como se cadastrar?

Nossa plataforma pode ser acessada tanto pelo **computador** quanto pelo **celular** 

PASSO 1

Para se cadastrar e explorar conteúdos exclusivos do setor **siga o passo a passo** a seguir:

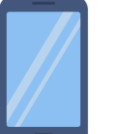

Escaneie o *QR Code* a baixo:

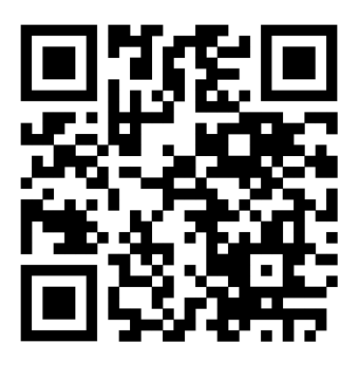

ou

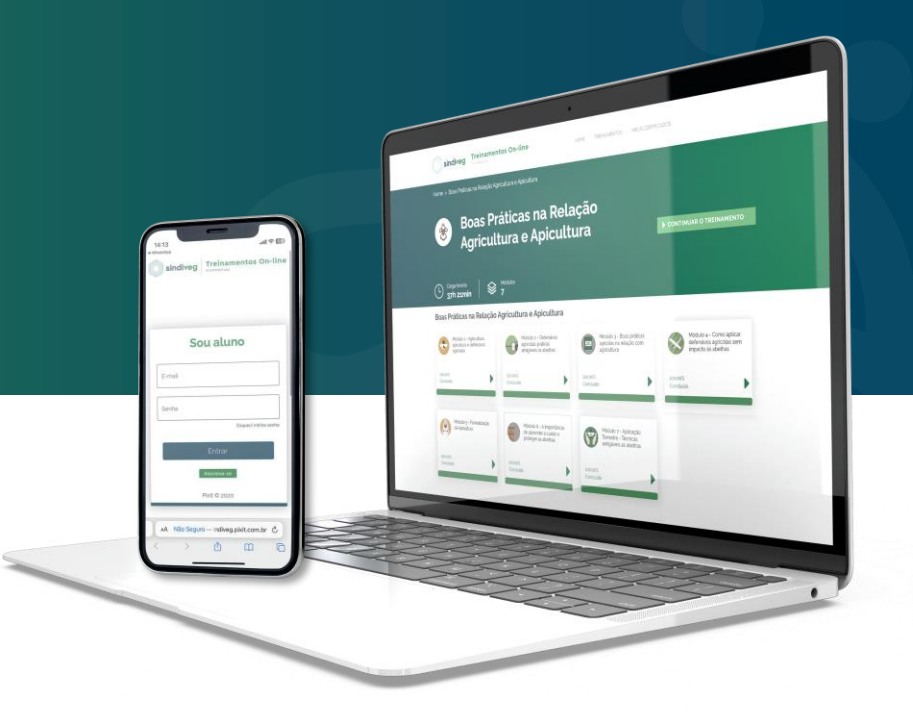

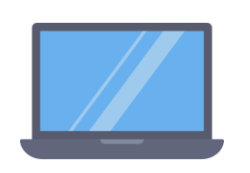

Acesse o *Link* a baixo:

sindiveg.org.br/cursos

#### PASSO 2

Clique em **"Acesse"** em qualquer um dos box a baixo:

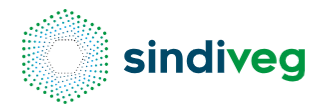

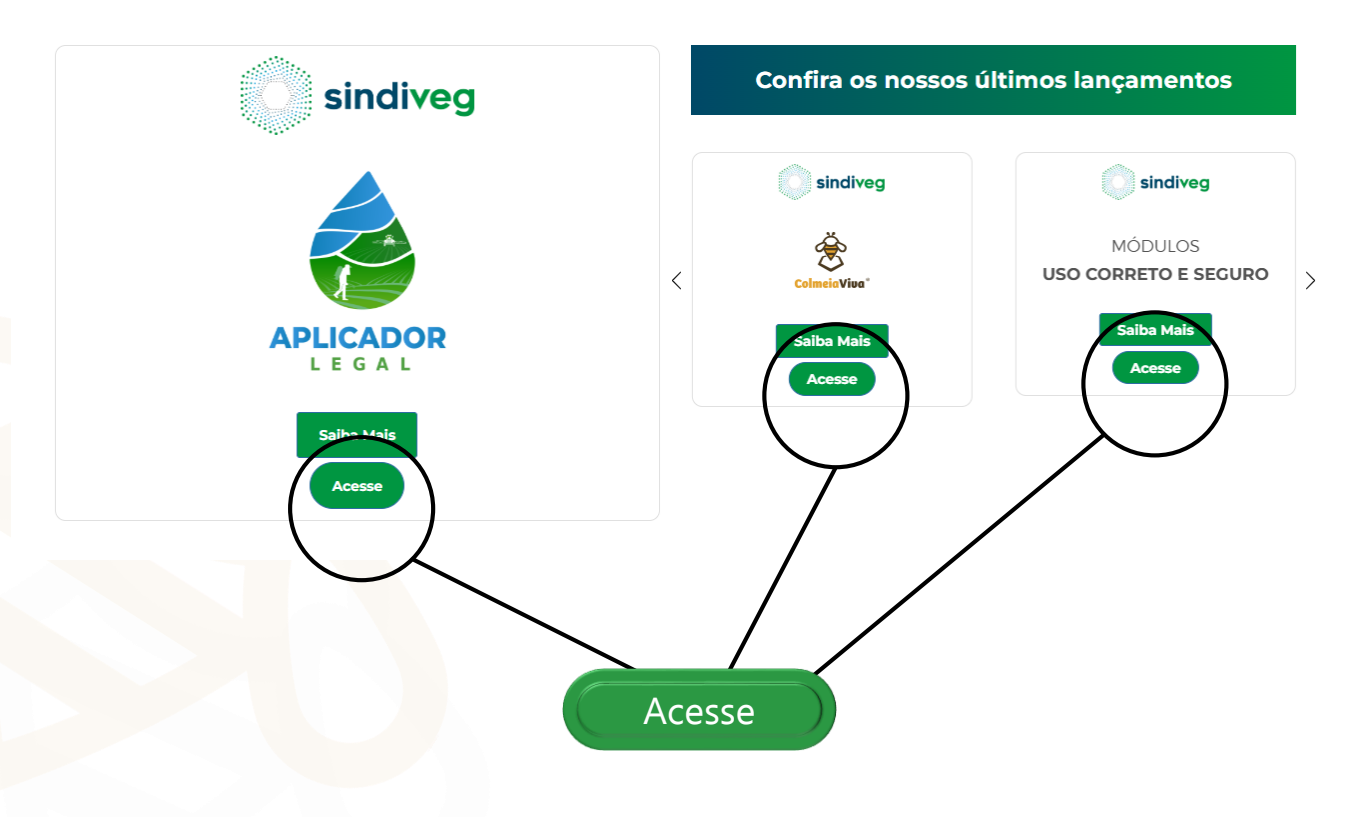

#### PASSO 3

Clique em **"Inscreva-se"** na parte inferior do box:

|              | Esqueci minha senh                    |
|--------------|---------------------------------------|
| Entrar       |                                       |
| Inscreva-se  |                                       |
| Pixit © 2025 |                                       |
|              | Entrar<br>Inscreva-se<br>Pixit © 2025 |

#### PASSO 4 Complete o **formulário**:

Preencha Seus Dados:

Os campos marcados com asterisco (\*) são obrigatórios

Nome completo\*

Estado\*

Cidade\*

E-mail\*

Confirme seu e-mail\*

CPF (opcional)

Crie uma senha\*

Confirme a senha\*

Quem é você?\* (selecione uma opção)

Onde conheceu a gente?\* (selecione uma opção)

| Nome completo * |        | Estado *             | ~               | Cidade *           |  |
|-----------------|--------|----------------------|-----------------|--------------------|--|
| Email *         |        | Confir               | me seu e-mail * |                    |  |
| CPF             | Digite | e uma senha *        |                 | Confirme a senha * |  |
| Quem é você?*   | ∽ Onde | e conheceu a gente?* |                 |                    |  |

& Marque se deseja receber informações por e-mail

Depois, clique em "

Cadastrar

# Acesso Liberado aos Cursos

Após **preencher** e **confirmar o formulário**, você será direcionado automaticamente para a página inicial dos cursos!

Agora é só **escolher o curso** que deseja iniciar:

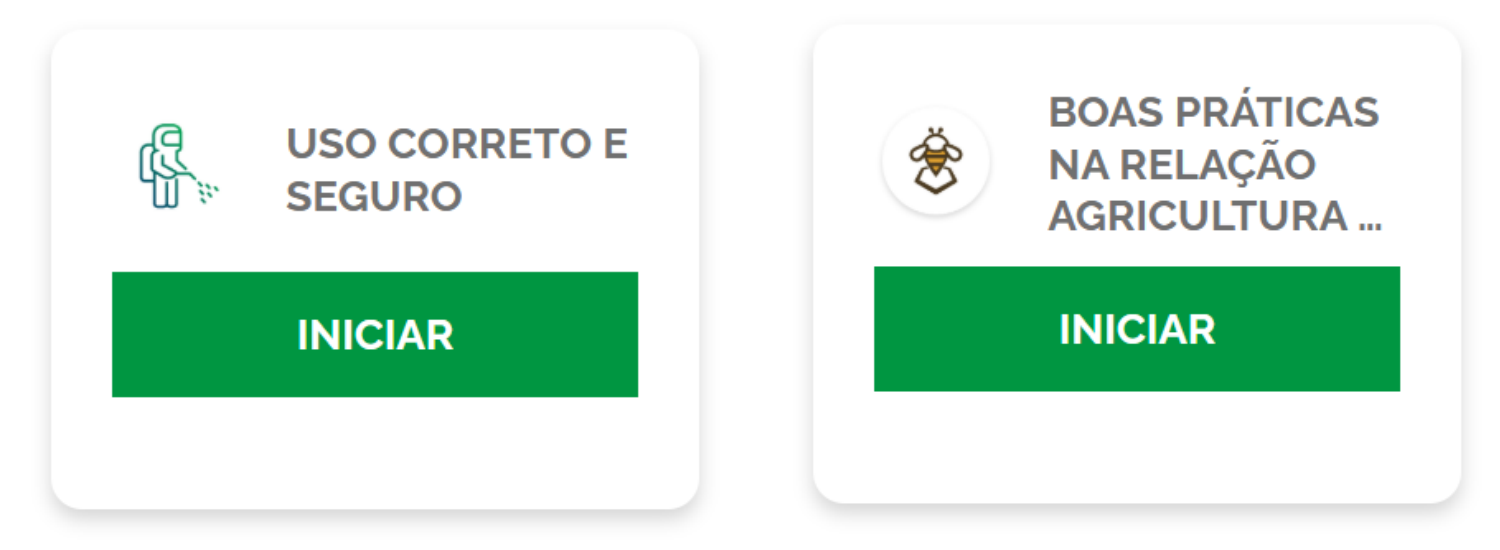

Clique no curso desejado e comece seu treinamento!

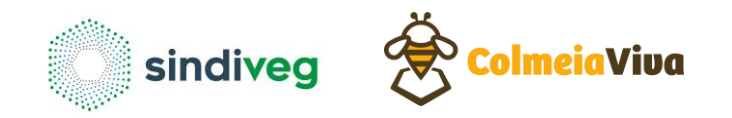

### Uso Correto e Seguro

Se você clicar no curso **"Uso Correto e Seguro",** será direcionado para a tela com todos os módulos disponíveis desse treinamento.

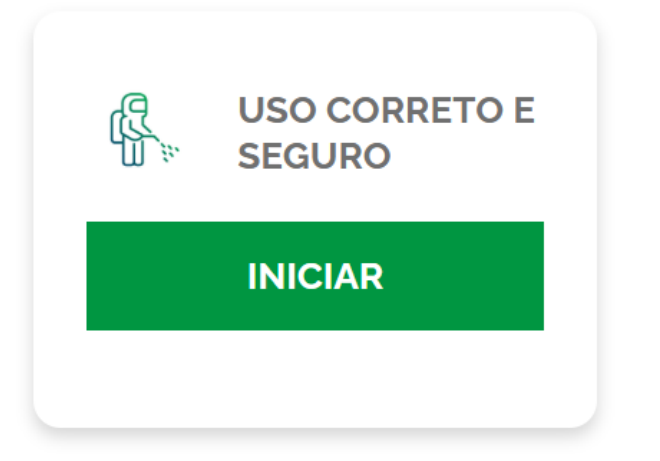

- Visualizar todos os módulos disponíveis;
- Inicie por qualquer módulo, sem precisar seguir uma ordem;
- Second Acompanhar seu progresso;

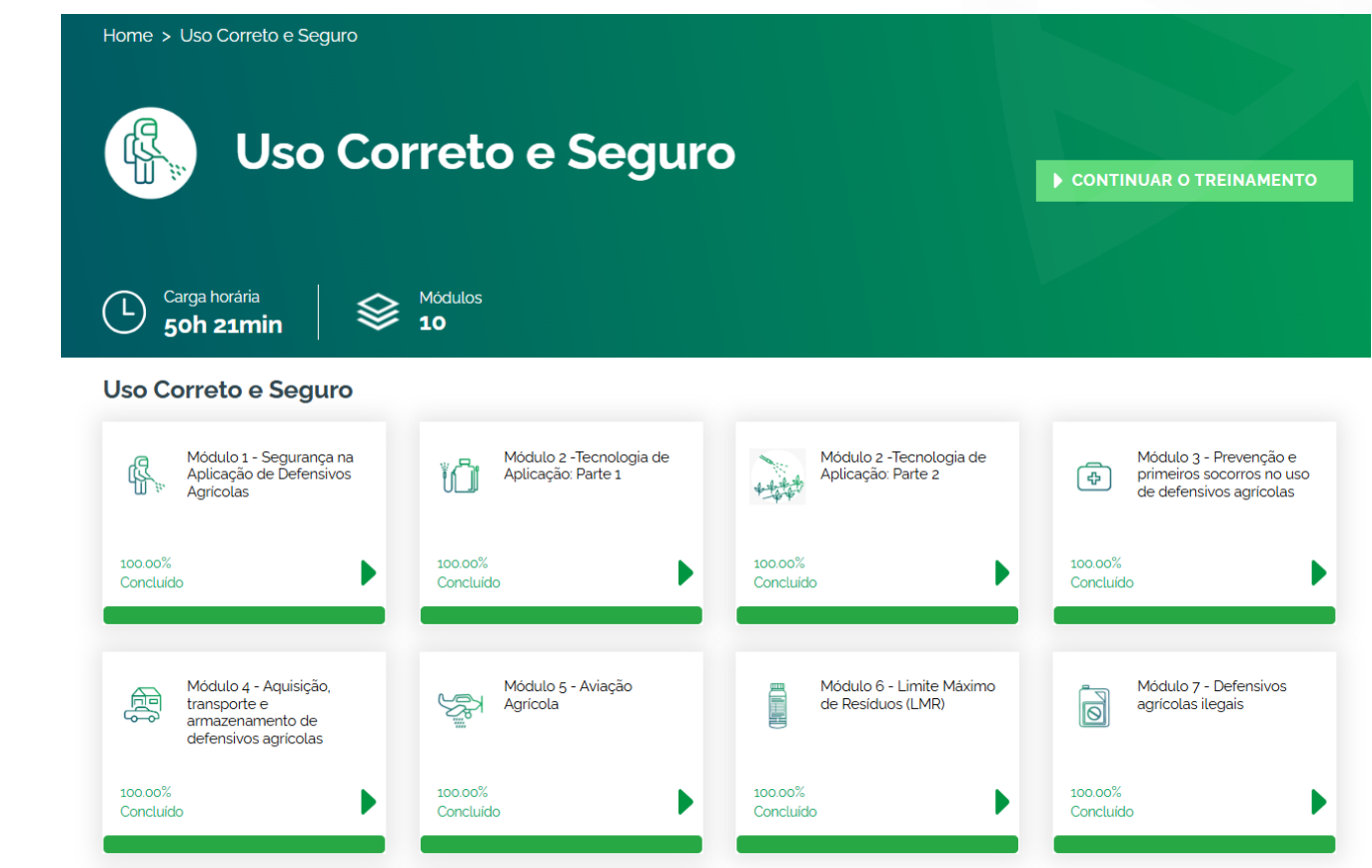

#### Uso Correto e Seguro

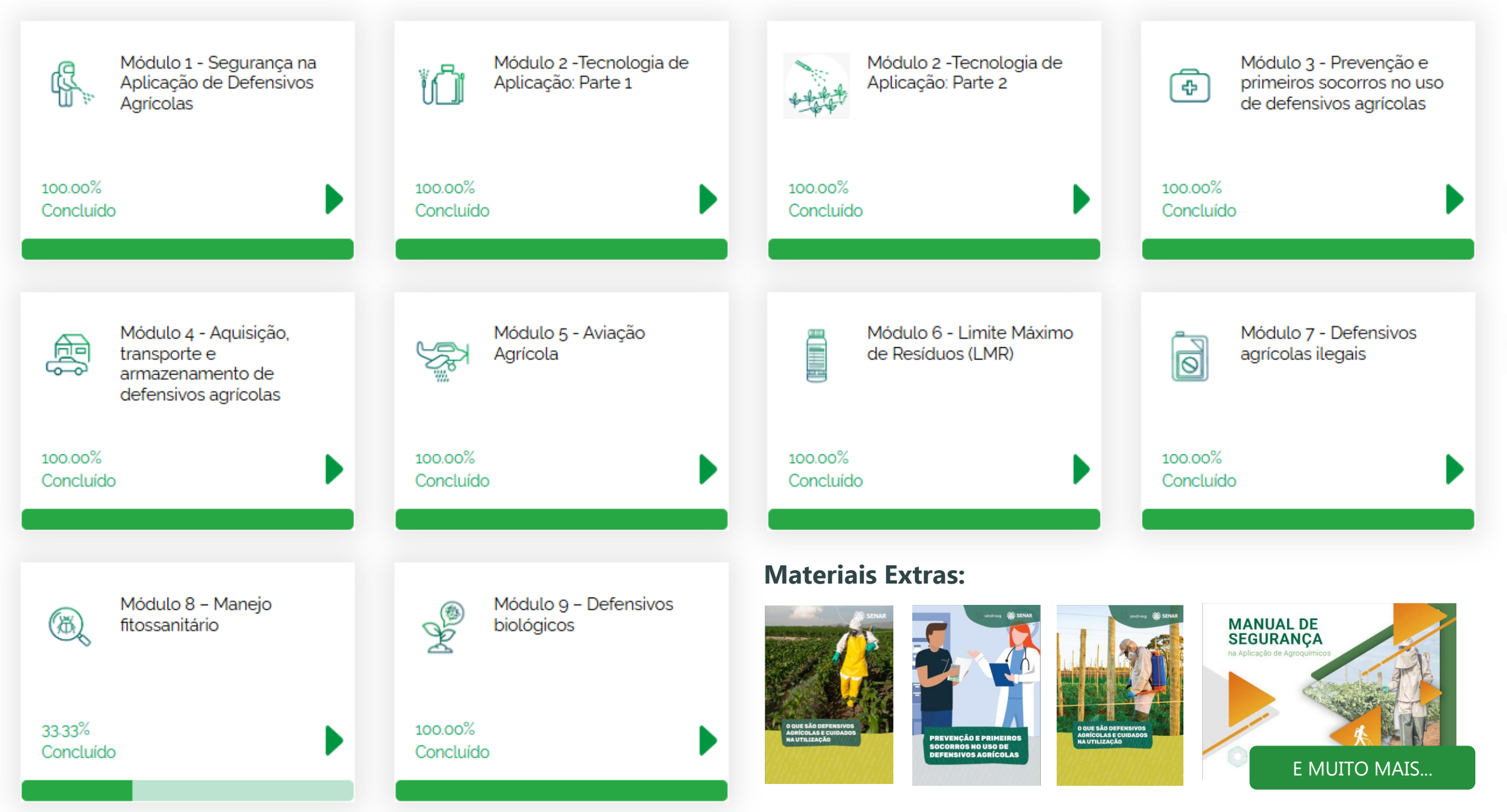

# Acesso Liberado aos Cursos

Após **preencher** e **confirmar o formulário**, você será direcionado automaticamente para a página inicial dos cursos!

Agora é só **escolher o curso** que deseja iniciar:

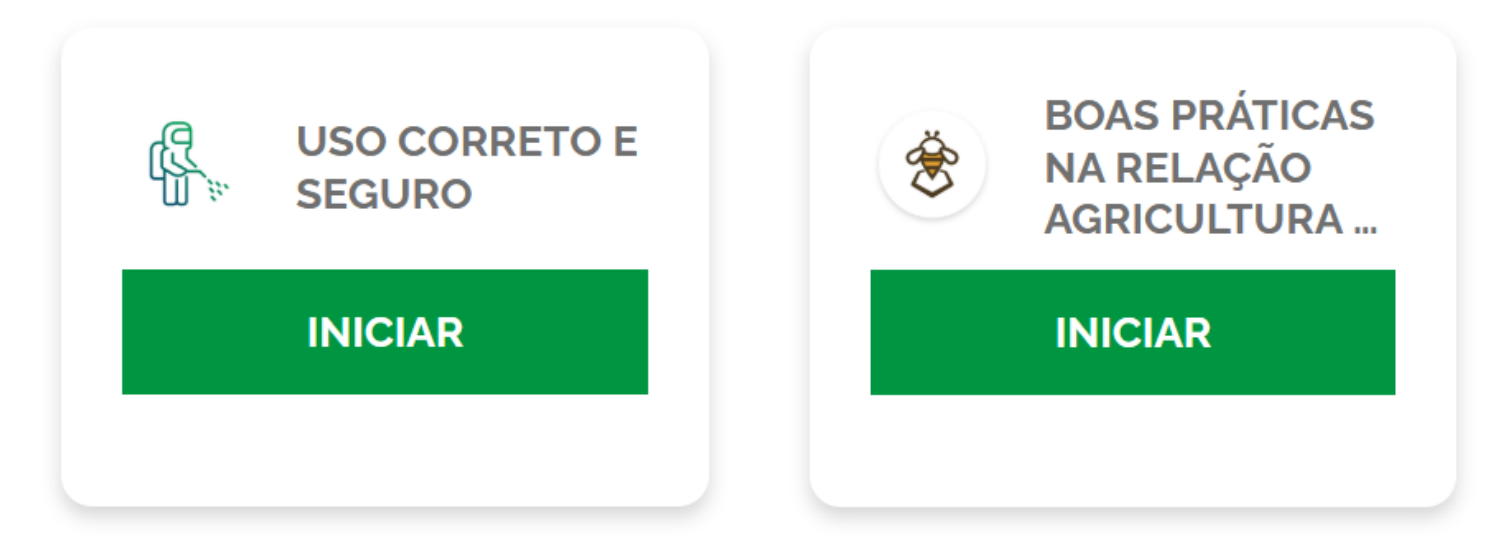

Clique no curso desejado e comece seu treinamento!

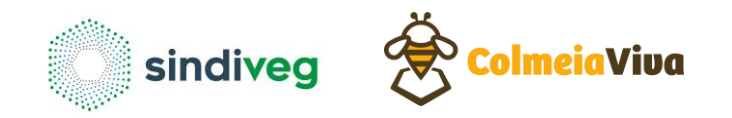

# Boas Práticas na Relação Agricultura e Apicultura

Se você clicar no curso "Boas Práticas na Relação Agricultura e Apicultura", você também será direcionado para a tela com todos os módulos disponíveis desse treinamento.

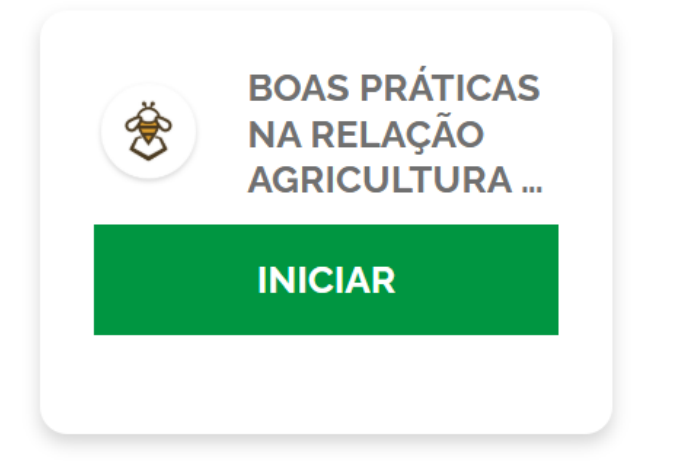

- Visualizar todos os módulos disponíveis;
- Inicie por qualquer módulo, sem precisar seguir uma ordem;
- Service Acompanhar seu progresso;

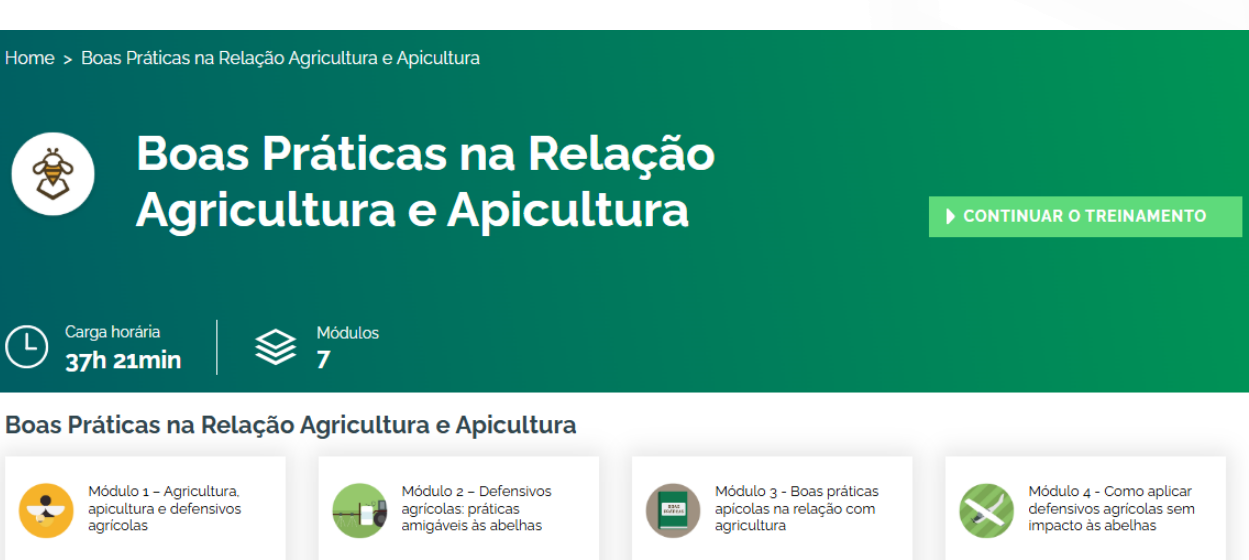

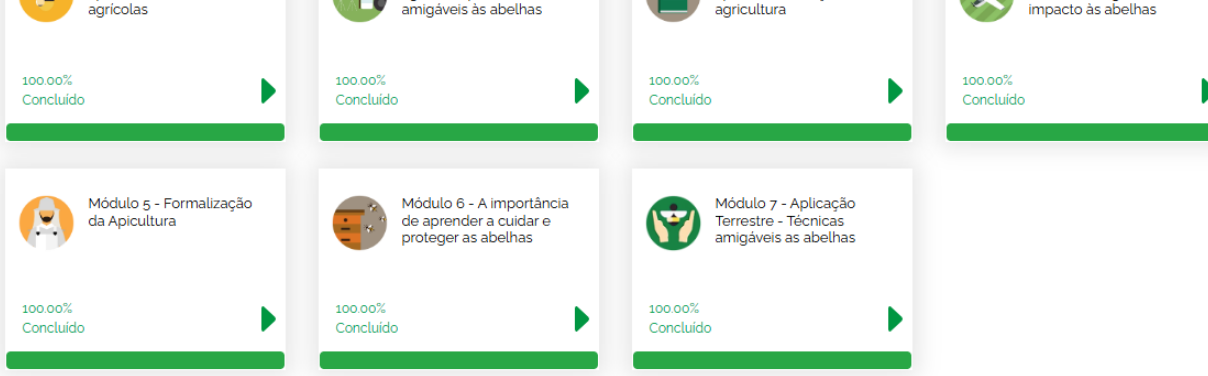

#### Boas Práticas na Relação Agricultura e Apicultura

Módulo 1 – Agricultura, Módulo 2 - Defensivos Módulo 3 - Boas práticas Módulo 4 - Como aplicar . apicultura e defensivos agrícolas: práticas apícolas na relação com defensivos agrícolas sem agrícolas amigáveis às abelhas agricultura impacto às abelhas 100.00% 100.00% 100.00% 100.00% Concluído Concluído Concluído Concluído Módulo 5 - Formalização Módulo 6 - A importância Módulo 7 - Aplicação da Apicultura Terrestre - Técnicas de aprender a cuidar e proteger as abelhas amigáveis as abelhas 100.00% 100.00% 100.00% Concluído Concluído Concluído **Materiais** Manual de Boas Manual de Boas Práticas Apícolas Guia de Boas Práticas Agrícolas Guia de Boas **Extras:** Práticas Práticas **T** sindiveg eiaViva

# DICAS FINAIS:

- $\checkmark$  Use navegadores atualizados para melhor desempenho do site
- Compartilhe a plataforma com colegas que também possam se beneficiar
- Service de la companhar o lançamento de novos cursos

Rem caso de **dúvidas**, consulte nosso suporte:

sindiveg@sidiveg.org.br

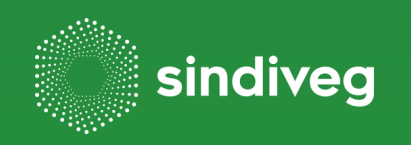

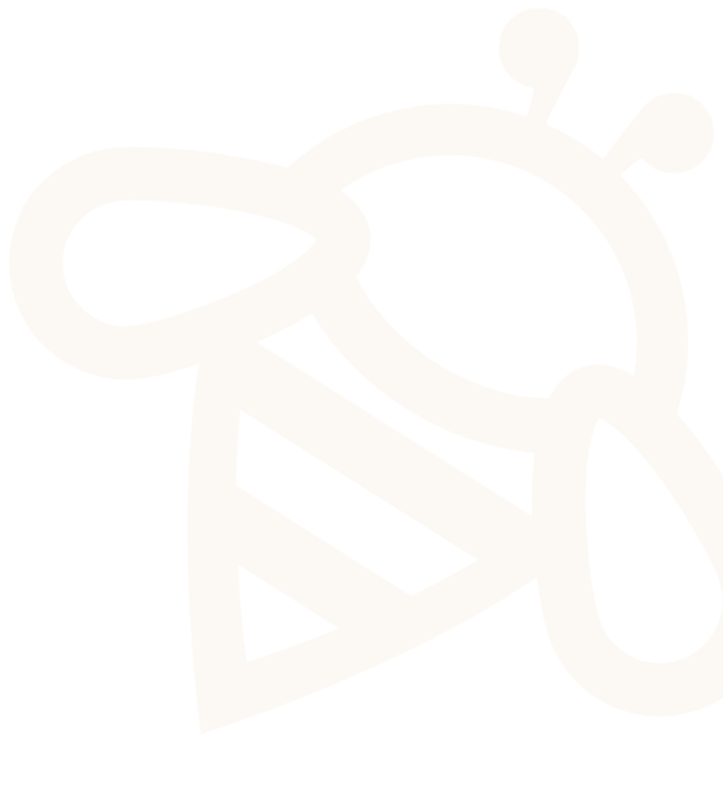

# Obrigada!

**ISABELA RIVATO** Analista Uso Correto e Seguro

\$\$11 98912.8287\$\$isabela@sindiveg.org.br

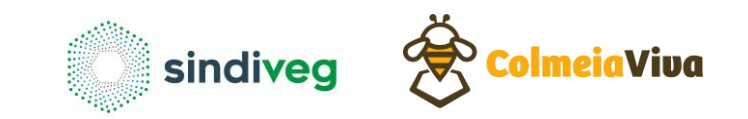